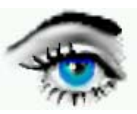

# VERSUCH 10: MUSTERERKENNUNG (Komplexversuch)

Bemerkung:

Dieser Versuch setzt folgende Versuche voraus: Versuch 1 (Bildaufnahme), Versuch 4 (Lokale Operatoren ) und Versuch 8 (Klassifikation).

Deshalb Versuch 10 erst nach 1, 4, und 8 durchführen.

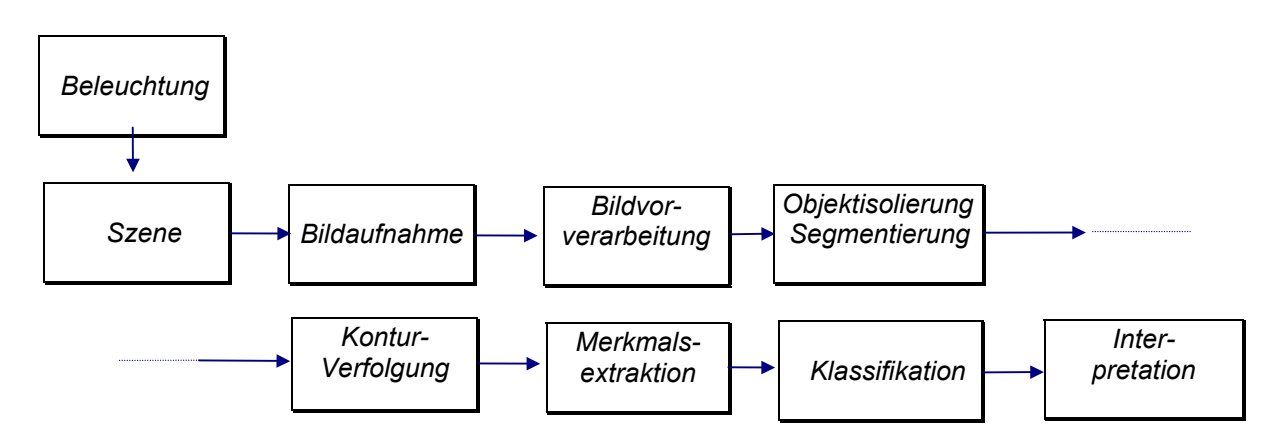

Einführung:

Dieser Versuch stellt eine komplexe Bildverarbeitungsaufgabe dar - von der Bildaufnahme, Wahl der geeigneten Beleuchtung, Bildvorverarbeitung, Bildsegmentierung usw. bis zur Klassifikation und Interpretation.

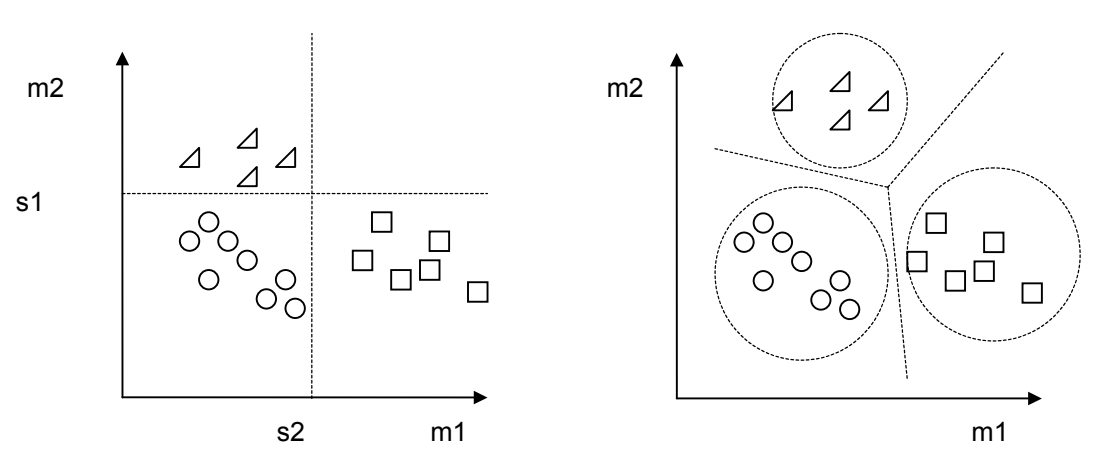

Bild 1: Hypereben- / Hyperquader-Klassifikator Bild 2: Minimal-Distanz-Klassifikator

# Versuchsdurchführung:

Fachhochschule Jena Hochschule f. Technik und Wirtschaft

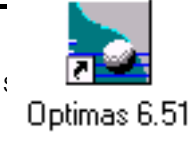

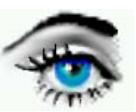

#### **DBV-Programm:** 1. OPTIMAS

#### Bildvorlagen: SET 1: (SMD-Bauelemente)

- SET 3: (Pfeffer, Linsen, Sonnenblumenkerne)
- SET 4: (unregelmäßige Objektformen)
- SET 5: (Schrauben versch. Länge, Bolzen, Scheiben)

TEIL I

Aufgabe 1: Beleuchtung

Welche Beleuchtungsarten sind Ihnen bekannt?

Entscheiden Sie anhand der Bildvorlage SET1, welche Beleuchtung für die Bildverarbeitungs-aufgabe zur Objekterkennung geeignet ist.

Beachten Sie dabei Fremdlicht, Lichtreflektionen, Parallaxefehler. Sind die Objekte durch Ihre Silhouette unterscheidbar ?.

### Aufgabe 2: Bildaufnahme

a) Legen Sie die Objekte von SET1 so unter die Kamera, daß Sie sich gegenseitig nicht berühren (in praxi: Vereinzelung durch Rüttelvorrichtungen).

b) Stellen Sie die scharf und erfassen Sie das Bild mit dem Framegrabber,

IMAGE / ACQUIRE / CAMERA.

c) Falls der FRAME-Grabber die Input-LUT unterstützt, stellen Sie mittels Clipping maximalen Kontrast her. Speichern Sie das Bild unter einem geeignetem Format (8-Bit, 24-Bit TIF) im Verzeichnis C:/TEMP unter dem Namen SMD.TIF ab.

# Aufgabe 3: Bildvorverarbeitung

a) Falls das Clipping nicht unter Aufgabe 2 erfolgte, kann es auf das gespeicherte Bild angewendet werden, IMAGE / OUTPUT LUT's / INTENSITY MAP.

APPLY-Funktion für Bildschirmdarstellung, TO PIXEL - Speicherung.

b) Wenden Sie gegebenenfalls geeignete Filter zur Rauschunterdrückung und Kantenglättung an (Median, Opening..).

# Aufgabe 4: Objektisolierung / Konturverfolgung

a) Die Objektisolierung erfolgt durch Konturverfolgung.

Programm-Einstellungen:

- --> DATA / EXTRAKTIONS MODE /ALL OBJECTS - Ermittlung aller Objekte: - Konfig. der Konturverfolg .: --> DATA / DATA SAMPLING / AREAS ..
  - - Parameter: Sampling Units
    - Min Boundary:10
    - Boundary Intervalls:
    - Autocreate:

Set Length =1 Entferne: Randobjekte, Innenlieg. Flächen, Randglättung.

b) Konturverfolgung --> DATA / AREA MORPHOMETRIE ... Programm-Einstellungen: - Multiple Mode - Remove areas touching ROI --> CREATE AREAS Konturverfolgung:

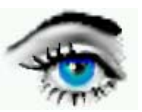

# Aufgabe 5: Merkmalsextraktion

Bei der Konturverfolgung wurden einige wichtige Merkmale extrahiert. Verschieben Sie mit der Maus den unteren Rollbalken und verfolgen Sie die Objektmarkierung sowie

die zugehörigen Merkmale im Morphometrie-Fenster.

| Beachten Sie insbesondere | Fläche ( AREA ) und         |
|---------------------------|-----------------------------|
|                           | Formfaktor ( CIRCULARITY ). |

#### Aufgabe 6: Merkmalsraum / Clustertrennung

Zur effizienten Trennung der Cluster erfolgt eine Datenübergabe der Merkmale an ein Tabellenverarbeitungsprogramm (z. B. MicroSoft EXCEL).

a) Erstellen Sie eine Tabellendatei C:\TEMP\smd.xls

(DATA / Area MORPHOMETRIE / FILE / OPEN DATA FILE).

b) Nachdem die Merkmale extrahiert wurden (CREATE AREAS), werden die Daten in "smd.xls" übergeben (SAVE DATA). Zur Bezeichnung der Datei geben Sie folgenden Header ein:

| Versuch Nr. | Mustererkennung |
|-------------|-----------------|
| Objekte:    | SMD-Bauelemente |
| Bearbeiter: | Ihr Name        |

### Aufgabe 7: EXCEL-Tabelle mit EXCEL-Grafik

Öffnen Sie das Programm EXCEL und laden Sie Ihre Datei smd.xls. Markieren Sie die Spalten AREA und CIRCULARITY und erzeugen daraus einen Merkmalsraum mittels EXCEL-Grafik (Punktmuster wählen, siehe Bild 1). Gegebenfalls Ausdruck der Grafik.

### Aufgabe 8: Objektklassen

a) Legen Sie geeignete Trennebenen in den Merkmalsraum zur sicheren Trennung der Objekte.b) Klassendefinition in OPTIMAS :

--> DATA / OBJECT CLASSES .. Programm-Einstellungen: --> Add / Edit --> Areas

| Class Name :<br>Label:    | SMD1, SMD2,<br>A. B (Markierungszeichen)   |  |
|---------------------------|--------------------------------------------|--|
| Class Hot Key:            | A, B,                                      |  |
| Class Membership Critera: | Klassenzugehörigkeitsbedingung             |  |
|                           | für alle 3 Objektklassen ermitteln.        |  |
|                           | (z. B. Ar SMD1 Member K= Circularity >=20) |  |

c) Klassifikation ---> DATA / MEASUREMENT EXPLORER... oder einfacher über das entsprechende Extraktions-Symbol in der DATA -Werkzeugleiste. (Benutzen Sie abwechselnd - Autom. Flächenfindung / Merkmalsextraktion) Im OBJECT-CLASS- Window wird die Anzahl der Klassen und der zugehörigen Objektzahl angezeigt.

Vergleichen Sie mit dem Bild und der Markierung der Objekte.

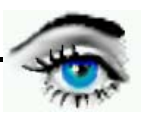

#### Aufgabe 9: Makro-Programmierung 1

a) Erstellen Sie ein Makro zur automatischen Bildaufnahme, Klassifikation und Mustererkennung. --> MAKRO / RECORD ...

Es werden alle Aktionen aufgezeichnet und in einem separatem Fenster dargestellt

- NEW IMAGE 8 Bit
- OPEN IMAGE
- IMAGE / FILTER / MEDIAN
- usw.

b) Nach Beendigung der Aufzeichnung --> MAKRO / MAKRO END.. kann das Makro " SMD.MAC" abgespeichert und zur automatischen Klassifikation genutzt werden.

TEIL II

**Aufgabe 10:** *Macro 2* Wenden Sie alle Aktivitäten von TEIL I auf das SET 3 (Pfeffer, Linsen, Sonnenblumenkerne) an.

Aufgabe 11: Macro 3

Wenden Sie alle Aktivitäten von TEIL I auf das SET 4 (Unregelmäßige Objektformen) an.

Aufgabe 12: Macro 4

Wenden Sie alle Aktivitäten von TEIL I auf das SET 5 (Schrauben, Bolzen, Scheiben) an.

# Sonderfall: Sich berührende Objekte

Vorgehensweise: Objektseparierung

1.Einstellungen:- BINARY MORPHOLOGY/Operators: Separate/Open Control

|                       | SET1 (SMD-Bauelemente) | SET3 (Pfeffer, Linsen,) |
|-----------------------|------------------------|-------------------------|
| Hole removal dilates: | 2                      | 2                       |
| Raw erode passes:     | 2                      | 2                       |
| Erodes to a point:    | 1                      | 6                       |

Auto Create: Areas Show and check work: ausschalten

- 2. Ausführung: Automatische Flächenfindung (OPTIMAS-TOOLBAR/DATA) - Apply (BINARY MORPHOLOGY)
  - Merkmalsextraktion (OPTIMAS-TOOLBAR/DATA)